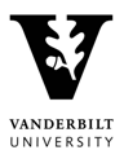

Vanderbilt University

# Center for Science Outreach Public View

**Destiny One** 

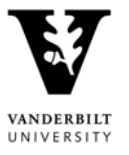

### Contents

| Create a Student Profile/Account   | . 3 |
|------------------------------------|-----|
| Browse for a Course                | . 5 |
| Register for a Course and Checkout | . 7 |

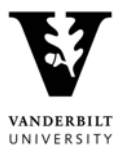

#### Create a Student Profile/Account

1. You can create a student account by clicking 'Login' then 'Student Login' from any page of the public view (vupace.vanderbilt.edu).

| VANDERBILT 🥳 UNIV | ERSITY |         |           | VANDERBILT |         | VU TOOLS SEA | ARCH VU                           |
|-------------------|--------|---------|-----------|------------|---------|--------------|-----------------------------------|
|                   |        |         | 🛒 0 Items |            |         |              | Login -                           |
|                   | Home   | Courses | Programs  | Admissions | Contact | -            | Student Login<br>Instructor Login |
|                   |        | •       |           | ×          | Y       |              |                                   |
|                   | 1 A    | * 1     | 5         |            | A PA    |              |                                   |
|                   | Str.   |         |           | The second |         | hall -       | X                                 |

 Upon clicking 'Student Login', you are taken to the 'Log-In or Create an Account' page. Under 'I am a new user', enter your email address. If you are registering your child, choose "Participant is under 18 years of age", enter their date of birth, and click Continue.

| VANDERBILT 🦭 UNIVERSITY                                                                                      | Search           | n Q-                                                                                                    | 🔒 Logins 🗸                                                                          | 🔅 Resources 🗸                                                              | 🗰 Explore VU 🗸                                     |
|----------------------------------------------------------------------------------------------------|------------------|----------------------------------------------------------------------------------------------------|-------------------------------------------------------------------------------------|----------------------------------------------------------------------------|----------------------------------------------------|
|                                                                                                    | )                | 0 Items                                                                                                    |                                                                                     |                                                                            | Login 🚽                                            |
| Home                                                                                                    | Courses Pro      | ograms Admissions                                                                                              | Contact                                                                             |                                                                            |                                                    |
| Log-In to Student Portal                                                                                     |                  |                                                                                                    |                                                                                     |                                                                            |                                                    |
| I have an account already                                                                                    |                  | l am a new u                                                                                                   | iser                                                                                |                                                                            |                                                    |
| Log in using your existing account information.<br>User Name (case sensitive):<br>Password (case sensitive): | Forgot User Name | Please enter your prir<br>please have your pare<br>address.<br>For parents that woul<br>programs, click here f | nary email to cont<br>ent or guardian cro<br>d like to have mul<br>or instructions. | inue. If you are a you<br>eate an account using<br>tiple children apply/er | th participant,<br>; their email<br>nroll into our |
|                                                                                                    |                  | Email:<br>pace@vanderbilt.ed                                                                                   | lu 🔶                                                                                | _                                                                          | 5                                                  |
|                                                                                                    | Continue         | Retype Email Addres                                                                                            | 55:                                                                                 |                                                                            |                                                    |
|                                                                                                    |                  | pace@vanderbilt.ed                                                                                             | lu 🔶                                                                                |                                                                            |                                                    |
|                                                                                                    | _                | Select one of the foll     O Participant is ov     O Participant is un                                         | lowing options:<br>ver 18 years of age<br>nder 18 years of ag                       | ge                                                                         |                                                    |
|                                                                                                    |                  | Click to select date                                                                                           |                                                                                     |                                                                            | <b>m</b>                                           |
|                                                                                                    |                  |                                                                                                    |                                                                                     |                                                                            | Continue                                           |

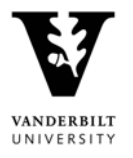

3. Complete your Profile Contact Information. If you are creating an account for your child, their information will go under the Personal Information section. You will only need to complete this form one time, because you are creating a brand new profile. Required fields are indicated by a red asterisk. When complete, click '**Submit.**'

| VANDERBILT 🦉                          | UNIVERSITY                                 | Search               | ٩            | 💾 Logins 🗸 | 🔅 Resources 🗝 | 🗰 Explore VU 🗸 |
|---------------------------------------|--------------------------------------------|----------------------|--------------|------------|---------------|----------------|
|                                       |                                            | 📜 0 Items            |              |            |               | Login 👻        |
|                                       | Home Courses                               | s Programs           | Admissions   | Contact    |               |                |
| Contact Infor                         | mation                                     |                      |              |            |               |                |
| Personal Information<br>Email Address | Please provide your contact information so | hat we may process y | our request. |            |               | Submit         |
| Address<br>Enrollment Data            | Contact Information                        |                      |              |            |               |                |
| Employer                              | Personal Information                       |                      |              |            |               |                |
| Privacy Policies                      | First Name:                                |                      | Middle N     | lame:      |               |                |
| Mailing List Preferences              | Jen                                        |                      |              |            |               |                |
|                                       | Last Name:                                 |                      | Suffix:      |            |               |                |
|                                       | Evernham                                   |                      |              |            |               |                |
|                                       | Preferred Name:                            |                      |              |            |               |                |
|                                       | Gender:*                                   |                      | Date of I    | Birth:     |               |                |
|                                       | ● F O M O Not Specified                    |                      | Jul/29/      | 1992       |               | m              |
|                                       | Email Address                              |                      |              |            |               |                |

4. You will be taken to the User Name and Password page where you will create your unique credentials. Click '**Submit**.'

| lser Name:*             | New Password.*                                                                                         |
|-------------------------|----------------------------------------------------------------------------------------------------|
| jentest1                |                                                                                                    |
| User Name is available. | Retype New Password:*                                                                                  |
|                         |                                                                                                    |
|                         | Your password must be a minimum of six (6) characters and contain both alpha an<br>numeric characters. |

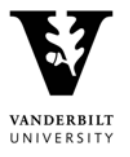

#### Browse for a Course

1. If you have already created a student account, log in using your credentials. From any page in the public view, click '**Courses**' in the main navigation menu.

| VANDERBILT 🦉 UNIVERSITY             | VANDERBILT HOME NAVIGATE VU TOOLS SEARCH VU |
|-------------------------------------|---------------------------------------------|
| 🛒 1 Items                           | Welcome Destiny One   Log Out               |
| Student Portal + Home Courses Progr | ams Admissions Contact                      |
|                                     |                                             |

2. On the Course Search page, enter criteria or use the Advanced Search Options then click 'Search'.

| Course Search                                                                                                    |             |                           |        |
|----------------------------------------------------------------------------------------------------|-------------|---------------------------|--------|
| earch for courses using any of the following criteria.                                                                         |             |                           |        |
| nter a course number, any part of the course title, or                                                                         | a keyword:  |                           |        |
|                                                                                                    |             |                           |        |
| Advanced Search Options                                                                                                    |             |                           | -      |
| Course Category:                                                                                                    |             |                           |        |
| Any Course Category                                                                                                    | \$          |                           |        |
| Term:                                                                                                    |             |                           |        |
|                                                                                                    | \$          |                           |        |
| Subject Area or Program:                                                                                                    |             |                           |        |
| Blair School of Music     Center for Science Outreach     Summer Camps     Programs for Talented Youth     Sarratt Art Studios |             |                           |        |
| Instruction Method:                                                                                                    | Instructor: | Accrediting Associations: |        |
| Any Instruction Method \$                                                                                                    |             | Any Associations          | \$     |
| Day of the Week:                                                                                                    | Start Time: | Start Month:              |        |
| Any Day \$                                                                                                    | Any Time    | \$<br>Any Month           | \$     |
| Location:                                                                                                    |             |                           |        |
| All<br>Off-Campus<br>Vanderbilt University                                                                                     |             |                           |        |
| Filter By Course Availability :<br>O Search scheduled courses<br>Search all courses                                            |             |                           |        |
|                                                                                                    |             |                           |        |
| Reset                                                                                                    |             |                           | Search |

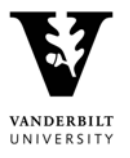

3. On the Course Search Results page, click on a course name to view the Course Profile and available sections.

| Course                                     | Location | Instruction Method | Prereqs | Availability            |
|--------------------------------------------|----------|--------------------|---------|-------------------------|
| Budding Biologists (June 25-29)<br>CSO0004 |          |                    | Ν       | Not Currently Available |
| Cool Chemistry (June 4-8)<br>CSO0001       |          |                    | Ν       | Not Currently Available |
| Forensic Fun (June 11-15)<br>CSO0002       |          |                    | Ν       | Not Currently Available |
| Rockin' Robotics (June 18-22)<br>CSO0003   |          |                    | Ν       | Not Currently Available |

4. From the Course Profile page you can view available sections. Pay close attention to the section title to make sure you are enrolling in the correct camp or purchasing before/after care for each of the days of the camp.

| CSO0007 - Cool Chemistry (June 4-8)                                                                                                    |                            |                             |          |         |    |
|----------------------------------------------------------------------------------------------------|----------------------------|-----------------------------|----------|---------|----|
| Center for Science Outreach                                                                                                    |                            |                             | <u> </u> |         | H  |
| Course Description                                                                                                    | CSO0007 - 009<br>Available | Summer 2018                 |          |         | -  |
| What's cooler than making plastic out of milk, growing some sweet crystals, and<br>exploding Diet Coke? Not much! This week is all about experimenting with chemical<br>reactions! We won't just be showing campers what happens when you mix two                   |                            | Add to Cart                 |          |         |    |
| substances, they if get to do it themselves:                                                                                                    | Section Title:             | 1st-2nd Grade Camp          |          |         |    |
| Important Information:                                                                                                    | Section Schedule:          | Jun 04, 2018 to Jun 08, 201 | 18       |         |    |
| Instructions on how to create an account and enroll in our camps can be found here.<br>Please note, if you wish to enroll multiple children in our camps, you will need to                                                                                          | Schedule and<br>Location:  | View Details                |          |         |    |
| multiple children can be found here.                                                                                                    | Location:                  | Vanderbilt University       |          |         |    |
| Please pay close attention to the section title to make sure you are enrolling your                                                                                                    | Course Fee(s):             | Tuition non-credit          | \$315.00 |         |    |
| child in the correct camp and/or purchasing before/after care for the correct day.<br>The first three sections on the list will correspond to the various camps. The last five<br>sections will allow you to purchase before/after care for each of the days of the | Section Fees:              | Registration Fee            | \$35.00  | Mandato | ry |
| camp. Please note that before/after care fees are non-refundable.                                                                                                    | CSO0007 - 010<br>Available | Summer 2018                 |          |         | +  |

#### Before/After Care Example:

| CSO0007 - 012<br>Available | Summer 2018 🛛 🗕                     |
|----------------------------|-------------------------------------|
|                            | Add to Cart                         |
| Section Title:             | Before/After Care - Monday          |
| Section Schedule:          | Jun 04, 2018                        |
| Schedule and<br>Location:  | View Details                        |
| Location:                  | Vanderbilt University               |
| Course Fee(s):             | Before/After Care non-credit\$10.00 |

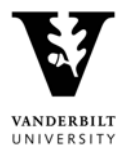

#### Register for a Course and Checkout

1. Once you have found the camp you would like to register for, click 'Add to Cart' to begin the registration and checkout process. You can add many items to your cart before checking out.

| CSO0007 - Cool Chemistry (June 4-8)                                                                                                    |                            |                             | -        |              |     |
|----------------------------------------------------------------------------------------------------|----------------------------|-----------------------------|----------|--------------|-----|
| Center for Science Outreach                                                                                                    |                            |                             | × (      | ) <b>(</b> ] |     |
| Course Description                                                                                                    | CSO0007 - 009<br>Available | Summer 2018                 |          |              | -   |
| What's cooler than making plastic out of milk, growing some sweet crystals, and<br>exploding Diet Coke? Not much! This week is all about experimenting with chemical<br>reactions! We won't just be showing campers what happens when you mix two<br>substances the cill parts of a lith processor. |                            | Add to Cart                 |          |              |     |
| substances, they'll get to do it themselves!                                                                                                    | Section Title:             | 1st-2nd Grade Camp          |          |              |     |
| Important Information:                                                                                                    | Section Schedule:          | Jun 04, 2018 to Jun 08, 201 | 8        |              |     |
| Instructions on how to create an account and enroll in our camps can be found here.<br>Please note, if you wish to enroll multiple children in our camps, you will need to                                                                                                    | Schedule and<br>Location:  | View Details                |          |              |     |
| create a separate account for each child. Instructions on creating accounts for<br>multiple children can be found here.                                                                                                    | Location:                  | Vanderbilt University       |          |              |     |
| Please pay close attention to the section title to make sure you are enrolling your                                                                                                    | Course Fee(s):             | Tuition non-credit          | \$315.00 |              |     |
| child in the correct camp and/or purchasing before/after care for the correct day.<br>The first three sections on the list will correspond to the various camps. The last five<br>sections will allow you to purchase before/after care for each of the days of the                                 | Section Fees:              | Registration Fee            | \$35.00  | Mandato      | ory |
| camp. Please note that before/after care fees are non-refundable.                                                                                                    | CSO0007 - 010<br>Available | Summer 2018                 |          |              | +   |

2. Upon clicking add to cart, a popup will notify you the item was added to your cart. Click '**Checkout**' to continue.

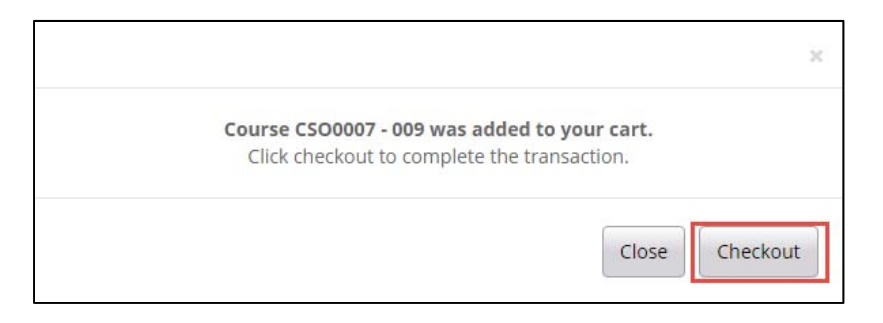

3. The Cart page displays important information about your selection. You may browse more courses by clicking '**Keep Shopping**'. Once you have made your final selections, click '**Checkout**' to continue.

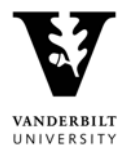

| Cart                                                              |          |
|-------------------------------------------------------------------|----------|
| Keep Shopping                                                     | Checkout |
| Courses                                                           |          |
| CSO0007 - 009 - 1st-2nd Grade Camp<br>Center for Science Outreach | Remove   |
| Tuition                                                           | \$315.00 |
| Other Fees:            Registration Fee ?                         | \$35.00  |
| Subtotal                                                          | \$350.00 |
| CART TOTAL                                                        | \$350.00 |
| Keep Shopping     Update       Registration Policies              | Checkout |

- 4. If you are not already logged in, you will be asked to login to the system at this time.
- 5. After logging in, or if you were already logged in, the My Profile page will display. If any profile information has changed you can update it at this point. Click '**Continue Checkout**' to proceed.

| My Profile                                                                       |                                                                                                    |  |  |  |  |  |  |
|----------------------------------------------------------------------------------|----------------------------------------------------------------------------------------------------|--|--|--|--|--|--|
| User Name and<br>Password<br>Personal Information                                | Confirmation<br>You have 30 minutes to complete the transaction. Your reservations will expire in <b>29:48</b> . |  |  |  |  |  |  |
| Youth's Email Address<br>Parent/Guardian<br>Information<br>Parent/Guardian Email | Has any of your profile information changed recently? If so, please update it below.                             |  |  |  |  |  |  |
| Address<br>Parent/Guardian<br>Telephone / Fax                                    | Youth Participant Information                                                                                    |  |  |  |  |  |  |
| Parent/Guardian<br>Address                                                       | User Name and Password                                                                                           |  |  |  |  |  |  |

6. On the Payment page, select 'Pay online by Credit Card' to pay your balance in full. If you choose 'I would like to pay by another method' your enrollment is not complete until it has been processed by the program. Click 'Continue Checkout' to complete the transaction.

## CSO – Registration and Payment Guide

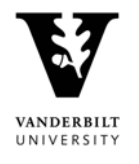

| tudent Portal 🕶      |                   |                    |                  |                                                                                  |                                                                                     |                                                                                     |
|----------------------|-------------------|--------------------|------------------|----------------------------------------------------------------------------------|-------------------------------------------------------------------------------------|-------------------------------------------------------------------------------------|
|                      | Home              | Courses            | Programs         | Admissions                                                                       | Contact                                                                             |                                                                                     |
|                      |                   |                    |                  |                                                                                  |                                                                                     |                                                                                     |
|                      |                   |                    |                  |                                                                                  |                                                                                     |                                                                                     |
| method:•             |                   |                    |                  |                                                                                  |                                                                                     |                                                                                     |
| nathod (your raquer  | t will be forward | relation your prog | ram for processi |                                                                                  |                                                                                     |                                                                                     |
| liethoù (your reques | it will be forwar | ded to your prog   | ram for processi | 181-                                                                             | _                                                                                   | Continue Checkout                                                                   |
|                      |                   |                    |                  |                                                                                  |                                                                                     |                                                                                     |
|                      | method:•          | method:•           | method:•         | method:•<br>nethod (your request will be forwarded to your program for processir | method:•<br>nethod (your request will be forwarded to your program for processing). | method:•<br>nethod (your request will be forwarded to your program for processing). |

7. The Payment page will display. Agree to the transaction policies by clicking the checkbox and click 'Continue Checkout'.

| Payment                                                                                                    |
|----------------------------------------------------------------------------------------------------|
|                                                                                                    |
| Iart                                                                                                    |
| Enrollment Information                                                                                                    |
| CSO0007 - 009 - 1st-2nd Grade Camp<br>Center for Science Outreach                                                                                                    |
| Tuition \$315.00                                                                                                    |
| CSO Registration Fee \$35.00                                                                                                    |
| Subtotal: \$350.00                                                                                                    |
| CART TOTAL: \$350.00                                                                                                    |
| Policy Confirmation                                                                                                    |
| Please contact your program to inquire about specific registration and cancellation/refund policies.                                                                                                    |
| Programs for Talented Youth: Application fees are nonrefundable and do not count toward your tuition. Specific dates regarding cancellations and refunds are determined by program and can be found on the PTY website and in this document. |
| Sarratt Art Studios appreciates your commitment to studying art with us. Refunds are only available if a class is canceled due to low enrollment. We are not able to offer                                                                   |
| I have read and understand the refund and privacy policies and agree to pay the amount for this transaction.                                                                                                    |
| rint Registration Policies                                                                                                    |
| Keep Shopping                                                                                                    |
| lequired fields are indicated by •.                                                                                                    |

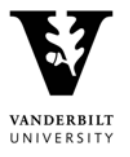

8. If you selected pay by credit card, the Vanderbilt payment portal will display. Complete the form and click '**Pay Now**'.

|                     | Vanderbilt University PACE                |  |  |  |  |  |  |
|---------------------|-------------------------------------------|--|--|--|--|--|--|
| Order Information   | * Required Field                          |  |  |  |  |  |  |
|                     | Total: \$350.00 (USD                      |  |  |  |  |  |  |
| Payment Information |                                           |  |  |  |  |  |  |
|                     |                                           |  |  |  |  |  |  |
| Card Number:        | * (enter number without spaces or dashes) |  |  |  |  |  |  |
| Expiration Date:    | * (mmyy)                                  |  |  |  |  |  |  |
| Card Code:          | * What's this?                            |  |  |  |  |  |  |
| Billing Informatio  | n                                         |  |  |  |  |  |  |
| Customer ID:        | X004422                                   |  |  |  |  |  |  |
| First Name:         | * Last Name:                              |  |  |  |  |  |  |
|                     | Pay Now                                   |  |  |  |  |  |  |

9. You will then be redirected to your **Receipt**, and also receive a receipt by email.

| Receipt                                                                                                    |                                     |
|----------------------------------------------------------------------------------------------------|-------------------------------------|
| You will also receive a receipt by email.  You will also receive a receipt by email.  3123 Main Street Dat Nashville, TN 37209 USA  Student Number: X004422 The transaction was successfully completed. Please print this page for your records.  Cart | sket No.: 14176<br>te: Feb 14, 2018 |
|                                                                                                    |                                     |
| Enrollment Information                                                                                                    |                                     |
| CSO0007 - 009 - 1st-2nd Grade Camp<br>Center for Science Outreach                                                                                                    |                                     |
| Tuition<br>CSO Registration Fee                                                                                                    | \$315.00                            |
|                                                                                                    |                                     |
| Subtotal:                                                                                                    | \$350.00                            |
| CART TOTAL:                                                                                                    | \$350.00                            |
| Paid by Visa. Auth No: 403RRF.                                                                                                    |                                     |